#### User manual for type approval requests V1.1

# Summary

| 1. | Login                                  | . 2 |
|----|----------------------------------------|-----|
| 2. | You don't have an account yet          | . 3 |
| 3. | You have forgotten your password       | . 4 |
| 4. | Submit a type approval request         | . 6 |
| 5. | How to modify a submitted request      | . 9 |
| 6. | How to send a message to the ANFR Team | 10  |
| 7. | Follow up of my request                | 11  |

## 1. Login

Go to the following address: <u>https://www.demarches-simplifiees.fr/commencer/typeapproval-anfr-polynesiefrancaise</u>

You'll arrive to the following page.

| demarches-simplifiees.fr                                                        |                                                                            |
|---------------------------------------------------------------------------------|----------------------------------------------------------------------------|
|                                                                                 | Nouveau sur demarches-<br>simplifiees.fr ?                                 |
|                                                                                 | Connectez-vous                                                             |
| Un outil simple<br>pour gérer les formulaires<br>administratifs dématérialisés. | Mot de passe 8 caroctères minimum Mot de passe oublié ? Se souvenir de moi |
|                                                                                 | Se connecter                                                               |

#### 2. You don't have an account yet

Click on the button Créer un compte and you will arrive to the following page

| demarches-simplifiees.fr                                                        | Connexion                                                             |
|---------------------------------------------------------------------------------|-----------------------------------------------------------------------|
|                                                                                 | Créez-vous un compte<br>Email<br>Mot de passe<br>8 caractères minimum |
| Un outil simple<br>pour gérer les formulaires<br>administratifs dématérialisés. | OU<br>OU<br>Sidentifier avec<br>FranceConnect ?                       |

You just have to fulfil your email and to define a password and to click on Créer un compte

You'll arrive to the following page:

| demarches-simplifiees                                   | .fr Connexion                                                                         |
|---------------------------------------------------------|---------------------------------------------------------------------------------------|
| Nous vous avons envo                                    | yé un email contenant un lien d'activation. Ouvrez ce lien pour activer votre compte. |
| Effectuer<br>une démarche<br>administrative<br>en ligne |                                                                                       |
|                                                         | Vous souhaitez effectuer une demande auprès<br>d'une administration ?                 |

You just have to look into your mail box to the message for the activation of your account.

## 3. You have forgotten your password

On the login page, click on the link Mot de passe oublié ?

| demarches-simplifiees.fr                                                               |                                                                                                    |
|----------------------------------------------------------------------------------------|----------------------------------------------------------------------------------------------------|
|                                                                                        | Nouveau sur demarches-<br>simplifiees.fr ?<br>Créer un compte                                       |
| <b>Un outil simple</b><br>pour gérer les formulaires<br>administratifs dématérialisés. | Mot de passe<br>8 caractères minimum<br>Mot de passe oublié ?<br>Se souvenir de moi<br>Se connecter |

Indicate your email address and click on Réinitialiser

| demarches-simplifi                                           | ees.fr                                                                                                | Connexion                                                                  |
|--------------------------------------------------------------|----------------------------------------------------------------------------------------------------|----------------------------------------------------------------------------|
| E                                                            | Mot de passe ou<br>imail                                                                              | ublié                                                                      |
| Un service fourni par la DINSIC<br>et incubé par beta gouvfr | Newsletter<br>Nouveautés<br>Statistiques<br>CGU<br>Mentions légales<br>Suivi d'audience et vie privée | Contact<br>Documentation<br>Documentation de l'API<br>FAQ<br>Accessibilité |

You just have to look into your mail box to the message with a link for the definition of the new password via the following page:

| demarches-simp | ifiees.fr                                                 | Connexion |
|----------------|-----------------------------------------------------------|-----------|
|                | Changement de mot de passe                                | ]         |
|                | Confirmez le nouveau mot de passe Changer le mot de passe |           |

Please fulfil the new password and click on Changer le mot de passe.

#### 4. Submit a type approval request

Once connected you'll arrive to the following page:

| demarches-simplifiees.fr Dossiers                                                                                                    | Numéro de dossier Q    |
|----------------------------------------------------------------------------------------------------|------------------------|
|                                                                                                    | Données d'identité     |
| Polynisis française<br>Type Approval                                                                                                    | accéder à la démarche. |
|                                                                                                    | Civilité *             |
| Demande d'Autorisation                                                                                                    | M                      |
| Administrative d'Importation                                                                                                    | 191.                   |
| type d'équipement                                                                                                    | Prénom * Nom *         |
| radioélectrique - Type Approval                                                                                                    |                        |
| Cette procédure en ligne permet de demander l'autorisation à<br>L'Agence Nationale des Fréquences qui la délivre pour le compte du<br>Haut Commissiani de la République en Polymésie Française. | Continuer              |

Just fulfil your first name and last name and click on Continuer

You'll arrive to the main part of the system

| demarches-simplifiees.fr                       | Dossiers                           | Numéro de dossier              | Q (2)           |
|------------------------------------------------|------------------------------------|--------------------------------|-----------------|
|                                                | Identité enregistrée               |                                |                 |
| Demande d'Autorisation Admi Approval           | inistrative d'Importation type     | l'équipement radioélectrie     | que - Type      |
|                                                |                                    | Inviter une personne à modifie | er ce dossier 🔹 |
| Les champs avec un astérisque (*) sont obligat | oires.                             |                                |                 |
| Information sur la société demandar            | nt l'autorisation   Compagny infor | mation requesting the autho    | prization       |
| Nom de l'entreprise   Name of the compagny     |                                    |                                |                 |
| Nom de l'entreprise   Name of the compagny     |                                    |                                |                 |
| Adresse complète   Adress *                    |                                    |                                |                 |
| Adresse complète   Adress                      |                                    |                                |                 |

You'll have to fulfil all the relevant information and the associated documents. All the information marked with a \* are mandatory.

Save your draft after each selection of the associated document by clicking on the link Enregistrer le brouillon.

While you have finished you'll have the possibility to

- Delete the request : Supprimer le brouillon
- To save the request (but not sending it) : Enregistrer le brouillon
- To submit the request : Soumettre le dossier :

| Choisir un fichier Aucun fichier                                    | choisi            |   |                                               |
|---------------------------------------------------------------------|-------------------|---|-----------------------------------------------|
| Manuel utilisateur   User manua<br>Choisir un fichier Aucun fichier | l *<br>choisi     |   |                                               |
| Autre document   additionnal d                                      | ocument<br>choisi |   |                                               |
| Autre document   additionnal d                                      | choisi            |   |                                               |
| Autre document   additionnal d                                      | choisi            |   |                                               |
| Autre document   additionnal d                                      | choisi            |   |                                               |
|                                                                     |                   |   |                                               |
| Supprimer le brouillon                                              |                   | ( | Enregistrer le brouillon Soumettre le dossier |

Once submitted you'll arrive to the following page and should receive an email of confirmation.

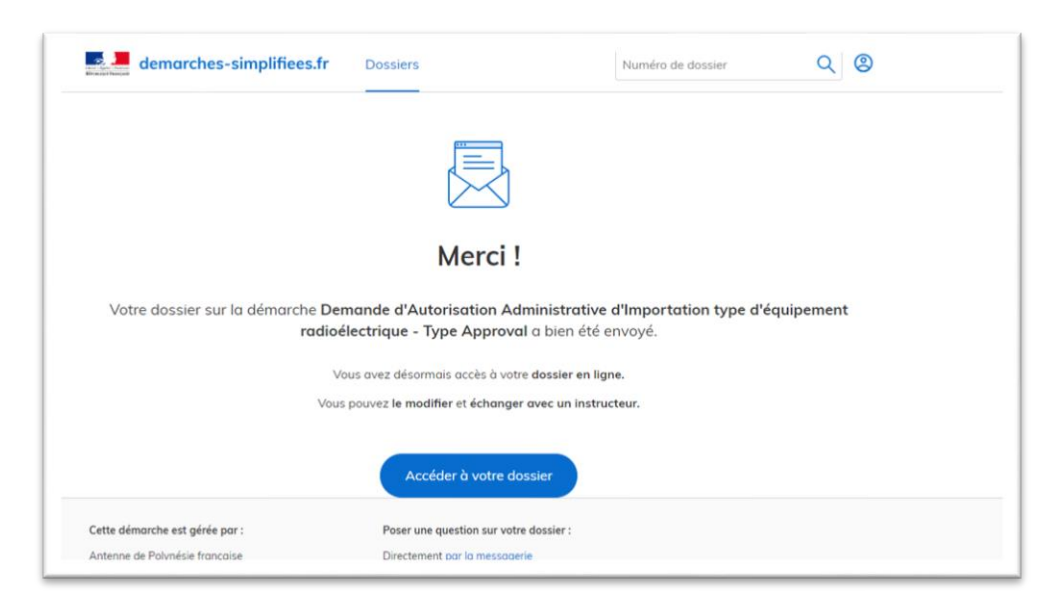

If you want to check your request click on Accéder à votre dossier

| demorches-simplinees.rr                                                                                                    | Dossiers                                                                                                    | Numéro de dossier Q 🛛                                                   |
|----------------------------------------------------------------------------------------------------|----------------------------------------------------------------------------------------------------|-------------------------------------------------------------------------|
| Demande d'Autorisation Adm<br>radioélectrique - Type Approv                                                                          | ninistrative d'Importatio<br>al                                                                                                    | n type d'équipement                                                     |
|                                                                                                    |                                                                                                    | 😩 Inviter une personne à modifier ce dossier 🔹                          |
| Résumé Demande Messagerie                                                                                                    |                                                                                                    |                                                                         |
|                                                                                                    |                                                                                                    |                                                                         |
| Un instructeur de l'a<br>complet. Si des mod<br>modifications à effe<br>Sinon, <b>votre dossie</b> r                                 | idministration est en train de vérif<br>lifications sont nécessaires, vous i<br>ctuer:<br>r passera directement en instruct             | ier que votre dossier est bien<br>recevrez un message avec les<br>tion. |
| Un instructeur de l'a<br>complet. Si des mod<br>modifications à effe<br>Sinon, <b>votre dossier</b><br>Dernier message               | idministration est en train de vérif<br>lifications sont nécessaires, vous i<br>ctuer.<br>r passera directement en instruct             | ter que votre dossier est bien<br>recevrez un message avec les<br>tion. |
| Un instructeur de l'a<br>complet. Si des mod<br>modifications à effe<br>Sinon, votre dossier<br>Dernier message<br>Email automatique | idministration est en train de vérif<br>lifications sont nécessaires, vous r<br>ctuer.<br>• passera directement en instruct<br>ke 21 di | ter que votre dossier est bien<br>recevrez un message avec les<br>tion. |

You have 3 tabs:

- **Résumé** : providing you a summary of your request
- **Demande** : providing you the complete requests. You'll have the possibility to modify your request via this tab by clicking on Modifier le dossier (see detail on the next chapter)
- Messagerie : providing you a mail box to exchange with the ANFR Team

## 5. How to modify a submitted request

In your request, click on the tab *Demande* and go down into the page. You'll have the possibility to click on the button Modifier le dossier

| Rapport de test Sécurité & Santé   Tes                                                                                                    | t report Health and Sa                                            | fety : IMG-20181217-WA0002.jpg · Télécharger                                                                                                    |
|----------------------------------------------------------------------------------------------------|-------------------------------------------------------------------|----------------------------------------------------------------------------------------------------|
| Documentation technique   Technical                                                                                                    | specification :                                                   | IMG-20181217-WA0002.jpg · Télécharger                                                                                                    |
| Manuel utilisateur   User manual :                                                                                                    |                                                                   | IMG-20181217-WA0003.jpg · Télécharger                                                                                                    |
| Autre document   additionnal docume                                                                                                    | nt :                                                              | Pièce non fournie                                                                                                    |
| Autre document   additionnal docume                                                                                                    | nt :                                                              | Pièce non fournie                                                                                                    |
| Autre document   additionnal docume                                                                                                    | nt :                                                              | Pièce non fournie                                                                                                    |
| Autre document   additionnal docume                                                                                                    | nt :                                                              | Pièce non fournie                                                                                                    |
|                                                                                                    |                                                                   |                                                                                                    |
| ette démarche est gérée par :                                                                                                    | Poser une qu                                                      | Modifier le dossier<br>estion sur votre dossier :                                                                                                    |
| ette démarche est gérée par :<br>ntenne de Polynésie française                                                                                      | Poser une qu<br>Directement ;                                     | Modifier In dossier<br>estion sur votre dossier :<br>or la messagerie                                                                                            |
| ette démarche est gérée par :<br>ntenne de Polynésie française<br>gence nationale des fréquences                                                    | Poser une qu<br>Directement ;<br>Par téléphone                    | Modifier la dossier<br>estion sur votre dossier :<br>par la messagerie<br>: 40468943                                                                             |
| ette démarche est gérée par :<br>ntenne de Polynésie française<br>gence nationale des fréquences<br>42 rue Dumont D'Urville                         | Poser une qu<br>Directement ;<br>Par téléphone<br>Horaires : du l | Modifier le dossier<br>estion sur votre dossier :<br>bar la messagerie<br>: 40468943<br>Lundi au Jeudi de 8h à 11h30 et de 14h à 16h30 Le Vendredi de 8h à 11h30 |
| ette démarche est gérée par :<br>ntenne de Polynésie française<br>gence nationale des fréquences<br>42 rue Dumont D'Urville<br>8713 Papeete - Cedex | Poser une qu<br>Directement (<br>Par tiéchtone<br>Horaires : du   | Modifier le dossier<br>estion sur votre dossier :<br>bar la messagerie<br>: 40468943<br>Lundi au Jeudi de 8h à 11h30 et de 14h à 16h30 Le Vendredi de 8h à 11h30 |

Once you have modified your request, click on Enregistrer les modifications du dossier at the bottom of the page.

| Choisir un fichier                   | Aucun fichier choisi |  |  |
|--------------------------------------|----------------------|--|--|
| Autre document<br>Choisir un fichier | Aucun fichier choisi |  |  |
| Autre document<br>Choisir un fichier | Aucun fichier choisi |  |  |
|                                      |                      |  |  |

## 6. How to send a message to the ANFR Team

Select the tab *Messagerie* and write your message in the appropriate box (where it is written Répondre ici). You can add additional documents if appropriate and click on Envoyer.

| a messagerie vous permet de conto                         | cter l'instructeur en charge de votre dossier.                                                                      |   |
|-----------------------------------------------------------|----------------------------------------------------------------------------------------------------|---|
| [roue demande drawn 12                                    | under etter regul                                                                                                   |   |
| Bonjour M. Perros Cédric,                                 |                                                                                                    |   |
| L'Agence Nationale des Fré                                | quences vous confirme la bonne réception de votre dossier nº 223692.                                                |   |
| À tout moment, vous pouve<br>nous à cette adresse : https | : consulter votre dossier et les éventuels messages échangés avec<br>//www.demarches-simplifiees.fr/dossiers/223692 |   |
| Bonne journée,                                            |                                                                                                    |   |
| all the                                                   |                                                                                                    |   |
| ANFR                                                      |                                                                                                    |   |
| AGENCE NATIONALE DES FRÉQUENCES                           | L'Antenne de Polynésie française de l'Agence Nationale des                                                          |   |
| fránuancae                                                |                                                                                                    | _ |
| Répondre ici                                              |                                                                                                    |   |
|                                                           |                                                                                                    |   |
|                                                           |                                                                                                    |   |
|                                                           |                                                                                                    |   |

#### 7. Follow up of my request

You'll be informed via email on each step of the study of your request.

If your request is agreed you'll received the authorization letter.

Example of the letter:

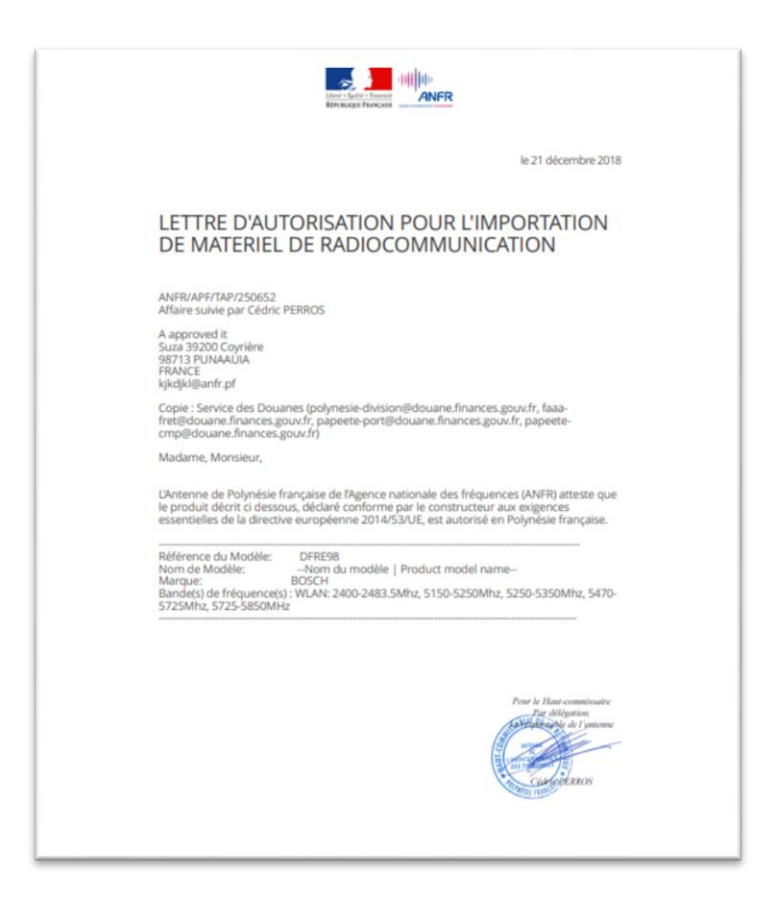